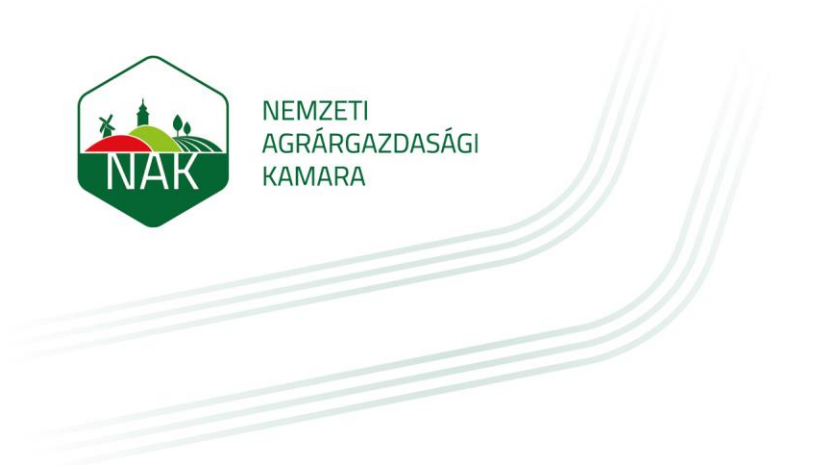

# ÚTMUTATÓ ÁLLAMI HOZZÁJÁRULÁS IRÁNTI KÉRELMEK BENYÚJTÁSÁHOZ ÖNKORMÁNYZATOK RÉSZÉRE

2023.08.01.

Az útmutató célja a mezei őrszolgálatok megalapításához, létszámbővítéséhez és fenntartásához igényelhető állami hozzájárulás iránti kérelmek elektronikus űrlapon való benyújtásához

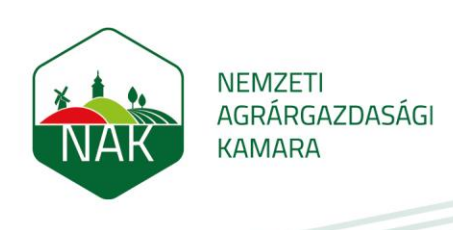

## I. Az elektronikus űrlaphoz való hozzáférés biztosítása

A mezei őrszolgálatokkal kapcsolatos nyilvántartási és állami hozzájárulással kapcsolatos ügyeket az önkormányzat (fenntartó) nevében egy ügyfélkapuval rendelkező magánszemély, a Rendelkezési Nyilvántartásban rögzített "Meghatalmazás mezei őrszolgálatokkal és hegyőrségekkel kapcsolatos hatósági ügyintézéshez" elnevezésű meghatalmazás, továbbá az önkormányzat hivatali tárhelyének szervezeti kapcsolattartásra való bejelentése alapján végezheti el.

Ezt a meghatalmazást és a szervezeti kapcsolattartás bejelentését kizárólag a Kormányablakokban, személyes ügyintézéssel hozhatja létre a fenntartó képviseletére jogosult személy.

Ha a rendelkezési Nyilvántartásban felvételre került a meghatalmazás, akkor a meghatalmazott személy a kérelem benyújtása érdekében az alábbi lépések mentén léphet be az elektronikus ügyintézési felületre:

1. A <u>www.nak.hu</u> honlap nyitóoldalán kattintson az E-ÜGYINTÉZÉS gombra:

| 💓 Nyitólap 🛛 🗙             | · + · · · · · · · · · · · · · · · · · ·                                                                                                    |       |
|----------------------------|----------------------------------------------------------------------------------------------------|-------|
| ← → C 🔒 nak.hu/nyitolap    | » <u>ب</u> و                                                                                                    | \$    |
| M Gmail 😐 YouTube 🕴 Térkép | 🛇 Microsoft ISA Serve 🗋 epp_software_name 🞇 Intranet 🔇 SSL VPN elérés 💅 RT ท Nemzeti Agrärgazd 🛐 HeRo 🔇 TESZT CSMT Rends 🔓 Gro                                                                                         |       |
| <b>NAK</b>                 | NEMZETI<br>AGRÁRGAZDASÁGI EK 2023 Termőföld átlagár Szakmal videšk ÉLIP HÍREK KAP2023-27 Tagdíjmegállapítás<br>KAMARA<br>KAMARA HATÓSÁGI ÉS SZAKMAI ÜGYEK TÁJÉKOZTATÁSI SZOLGÁLTATÁS KÜLKAPCSOLAT SZOLGÁLTATÁSOK SAJTÓ |       |
|                            |                                                                                                    | 1/ 1/ |
| NA                         | K PORTÁL                                                                                                    |       |

2. A felugró ablakban kattintson a "Mezei őrszolgálatok" sorra:

| VÁLASSZA KI A KÍVÁNT ÜGYINTÉZÉS TÍPUSÁT!                                                              | Х |
|----------------------------------------------------------------------------------------------------|---|
| Felhívjuk tagjaink figyelmét, hogy ügyintéző felületünk átalakult. A részletekről<br>érdeklődjön ITT. |   |
| Ügyfélszolgálati ügyek                                                                                |   |
| Őstermelői/ ŐCSG nyilvántartással kapcsolatos ügyek                                                   |   |
| Családi mezőgazdasági társaságok nyilvántartásával kapcsolatos ügyintézés                             |   |
| Mezei őrszolgálatok                                                                                   |   |
| Duális képzőhelyek nyilvántartásba vételi kérelem                                                     |   |
| Földművesek / Mezőgazdasági termelő szervezetek                                                       |   |
| Kamarai meghatalmazás                                                                                 |   |
|                                                                                                    | • |
|                                                                                                    |   |
|                                                                                                    |   |

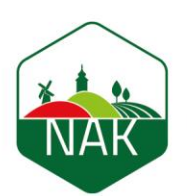

Ekkor megnyílik a Nemzeti Agrárgazdasági Kamara elektronikus ügyintézési felülete, ahová KAÜ-s (Központi Azonosítási Ügynök) azonosítással lehet belépni a BEJELENTKEZÉS (KAÜ) gomb megnyomása után:

3. Válasszuk ki az általunk használt bejelentkezési módot majd végezzük el a belépést:

| 🗎 Nyitólap 🛛 🗙 🦼 AZONOSÍTÁSI SZO                 | lgáltatások × +                                                                                                    |                                           | ~ - ¤ ×                                                   |
|--------------------------------------------------|----------------------------------------------------------------------------------------------------|-------------------------------------------|-----------------------------------------------------------|
| ← → C ▲ kau.gov.hu/proxy/saml/authservice?x=     |                                                                                                    |                                           | 🖻 🛧 🗖 😢 :                                                 |
| M Gmail 🝺 YouTube 💡 Térkép 🎯 Microsoft ISA Serve | epp_software_name 🔯 Intranet 📀 SSL VPN elérés 💰 RT 😘 Ne                                                                                                    | mzeti Agrárgazd 📑 HeRo 🔇 TESZT CSMT Rends | Gr Growatt » 📕 További könyvjelzők                        |
|                                                  | AZONOSÍTÁSI         BURNELES KRADUL         BURNELES KRADUL <th></th> <th></th> |                                           |                                                           |
| 「一」 ア Írjon ide a kereséshez 📑 日                 | IMPRESSZUM & ASZF 10 KAPCSOLAT & SUGO &                                                                                                    | 2                                         | — 29°C Napos ∧ = <sup>(258)</sup> / <sub>2023,08,14</sub> |

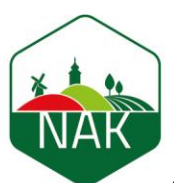

4. Példaként az Ügyfélkapu-t választva, adjuk meg a belépéshez a felhasználónevünket és a jelszónkat, majd kattintsunk a Bejelentkezés gombra:

|       | ×                                                                                                    |  |
|-------|----------------------------------------------------------------------------------------------------|--|
|       | ügyintézés szabadon                                                                                                    |  |
|       | ÜGYFÉLKAPU                                                                                                    |  |
|       | AZONOSÍTÁS                                                                                                    |  |
| FELH  | ASZNÁLÓNÉV                                                                                                    |  |
| JELSZ | BEJELENTKEZÉS                                                                                                    |  |
|       | Azonosítás megszakítása                                                                                                    |  |
|       | Még nem regisztrált?                                                                                                    |  |
|       | Elfelejtett jelszó                                                                                                    |  |
| NISZ  | A Központi Azonosítási Ügynök és a Kormány által biztosított<br>elektronikus azonosítási szolgáltatások szolgáltatója a<br>NISZ Nemzeti Infokommunikációs Szolgáltató Zrt. |  |

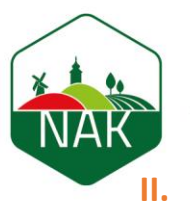

## A támogatási kérelem benyújtása

A felületre belépést követően az oldal tetején a következő bejelentkezési adatokat kell látni:

|                                          | e-Közigazgatási Rendszer |
|------------------------------------------|--------------------------|
| 은 Bejelentkezett:<br>윤 Képviselt ügyfél: |                          |

- Bejelentkezett: Az önkormányzat nevében eljáró meghatalmazott neve.
- Képviselt ügyfél: Az önkormányzat kiválasztása szükséges, amelynek a nevében a kérelem beadásra fog kerülni.

Ezt követően a lehetséges űrlapok közül a MŐR támogatási kérelem sorát kell kiválasztani, új űrlap létrehozásra kattintással.

| > Tagi Ügyek általános űrlap                           | 🗅 Új űrlap létrehozása |
|--------------------------------------------------------|------------------------|
| > Tagi Ügyek kifogás űrlap                             | 🗅 Új űrlap létrehozása |
| > Szaktanácsadói tevékenység bejelentése               | 🗅 Új űrlap létrehozása |
| > MŐR támogatási kérelem fellebbezés                   | 🗅 Új ürlap létrehozása |
| > MŐR nyilvántartásba vételi és adatmódosítási kérelem | 🗅 Új ürlap létrehozása |
| > MŐR támogatási kérelem                               | 🗅 Új űrlap létrehozása |
| > Egyéb NAK megkeresések                               | 🗅 Új űrlap létrehozása |

A felugró ablakok közül a kérelem alapadatok fület elkezdve kell kitölteni a kérelmet. Két fülnek kell látszódnia: a Kérelem alapadatok és a Támogatás adatok fülnek.

A Kérelem alapadatok fület elkezdve a következő lépéseket kell megtenni:

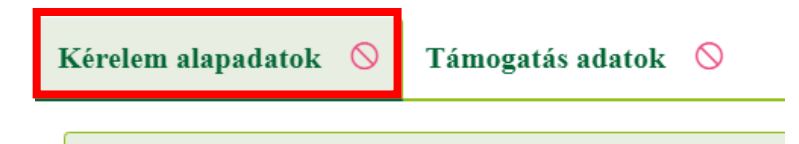

Az alapadatok fülön belül a kérelem típusnál a fenntartási támogatás lehetőséget kell kiválasztani.

| NAK | NEMZETI<br>AGRÁRGAZDASÁGI<br>KAMARA                                |
|-----|--------------------------------------------------------------------|
|     | Kérelem alapadatok 🛇 Támogatás adatok 🛇                            |
|     | — Alapadatok                                                       |
|     | Kérelem típus 🛇                                                    |
|     | Kérelem alapadatok 🚫 Támogatás adatok 🛇                            |
|     | — Alapadatok                                                       |
|     | Kérelem típus 🛇                                                    |
|     | Fenntartási támogatás<br>Megalakulasi es létszámbővítési támogatás |

Jelöljük a jogorvoslatra és az adatkezelésre vonatkozó mezőket. A jogorvoslati jog garantálja a kérelmet benyújtó fél részére valamely hatóság, hivatal, szerv egyedi ügyben hozott, érdemi döntése elleni kifogás lehetőségét. Jelen esetben a jogorvoslatról való lemondás bejelölésének nincsen semmilyen hátránya, csak előnye, hisz azonnal véglegessé válik a hozzájárulási határozat. Ha mégsem a benyújtó fél által kért összeg kerül megállapításra akkor fellebbezhet abban az esetben is, ha ezt bejelölte, így nem veszik el a jogorvoslat lehetősége.

|   | — Adatkezelés és jogorvoslat                                                                      |
|---|---------------------------------------------------------------------------------------------------|
|   | A jogorvoslatról való előzetes lemondás alapján a határozat a kézhezvétellel véglegessé<br>válik. |
| < | A kérelemben hozott határozat elleni jogorvoslat lehetőségéről lemondok.<br>Igen                  |
|   | Adatkezelési tájékoztató elérhetősége: <u>https://www.nak.hu/</u>                                 |
|   | Az adakezelési tájékoztatóban foglaltakat elolvastam és megértettem.                              |

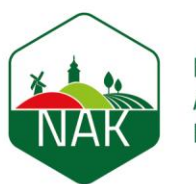

A megalakulási és létszámbővítési támogatás fül esetében a felület ugyanaz, mint a fenntartási támogatás kiválasztásakor azzal, hogy a mezőőr kiválasztásánál azt a személyt kell kiválasztani a legördülő listából, aki éppen akkor került be a nyilvántartásba, és a munkába lépéséhez szeretnénk igényelni a maximum 500.000 Ft-os hozzájárulást.

| Kérelem típus<br>Megalakulási és létszámbővítési támogatás<br>– Adatkezelés és jogorvoslat<br>A jogorvoslatról való előzetes lemondás alapján a határozat a kézhezvétellel véglegesso<br>válik. | Zérelem típus   Megalakulási és létszámbővítési támogatás - Adatkezelés és jogorvoslat - Adatkezelés és jogorvoslat Ajogorvoslatról való előzetes lemondás alapján a határozat a kézhezvétellel véglegessé álik. A kérelemben hozott határozat elleni jogorvoslat lehetőségéről lemondok. Igen | — Alapada                                  | tok                                   |                                                          |                                           |                    |              |
|----------------------------------------------------------------------------------------------------|----------------------------------------------------------------------------------------------------|--------------------------------------------|---------------------------------------|----------------------------------------------------------|-------------------------------------------|--------------------|--------------|
| Megalakulási és létszámbővítési támogatás         — Adatkezelés és jogorvoslat         A jogorvoslatról való előzetes lemondás alapján a határozat a kézhezvétellel véglegesse válik.           | Megalakulási és létszámbővítési támogatás <ul> <li>Adatkezelés és jogorvoslat</li> </ul> <li>Jogorvoslatról való előzetes lemondás alapján a határozat a kézhezvétellel véglegessé álik. <ul> <li>kérelemben hozott határozat elleni jogorvoslat lehetőségéről lemondok.</li> </ul> </li>      | Kérelem típu                               | IS                                    |                                                          |                                           |                    |              |
| <ul> <li>Adatkezelés és jogorvoslat</li> <li>A jogorvoslatról való előzetes lemondás alapján a határozat a kézhezvétellel véglegesse válik.</li> </ul>                                          | <ul> <li>Adatkezelés és jogorvoslat</li> <li>jogorvoslatról való előzetes lemondás alapján a határozat a kézhezvétellel véglegessé<br/>álik.</li> <li>kérelemben hozott határozat elleni jogorvoslat lehetőségéről lemondok.</li> <li>Igen </li> </ul>                                         | Megalakulá                                 | si és létszámbő                       | óvítési támogatás                                        |                                           |                    | ~            |
| A jogorvoslatról való előzetes lemondás alapján a határozat a kézhezvétellel véglegess<br>válik.                                                                                                | a <b>jogorvoslatról való előzetes lemondás alapján a határozat a kézhezvétellel véglegessé álik.</b><br>A kérelemben hozott határozat elleni jogorvoslat lehetőségéről lemondok.<br>Igen                                                                                                    | — Adatkez                                  | elés és jogorvo                       | oslat                                                    |                                           |                    |              |
|                                                                                                    | Igen V                                                                                                    | A jogorvosla<br>válik.                     | ıtról való előze                      | etes lemondás ala                                        | pján a határoz:                           | at a kézhezvételle | l véglegessé |
| A kérelemben hozott határozat elleni jogorvoslat lehetőségéről lemondok.                                                                                                    | Igen V                                                                                                    | A kérelembe                                | n hozott határoz                      | zat elleni jogorvo                                       | slat lehetőségérő                         | l lemondok.        |              |
| Adatkezelési tájékoztató elérhetősége: <u>https://www.nak.hu/</u>                                                                                                    |                                                                                                    | Igen<br>Adatkezelés                        | ✓<br>i tájékoztató el                 | elérhetősége: <u>http</u>                                | s://www.nak.hu/                           |                    |              |
| Adatkezelési tájékoztató elérhetősége: <u>https://www.nak.hu/</u><br>Az adakezelési tájékoztatóban foglaltakat elolvastam és megértettem.                                                       | z adakezelési tájékoztatóban foglaltakat elolvastam és megértettem.                                                                                                    | Igen<br><b>Adatkezelés</b><br>Az adakezelé | i tájékoztató el<br>isi tájékoztatóba | e <b>lérhetősége:</b> <u>http</u><br>ban foglaltakat elo | <u>s://www.nak.hu/</u><br>lvastam és megé | rtettem.           |              |

Ezt követően lehetséges átlépni a Támogatás adatok fülre. A fülön megjelenik az őrszolgálat neve, amelyben a bejelentkezett felhasználó eljár és az előző fülön kiválasztott Támogatás típus, valamint a támogatási időszak is, melyek kitöltése automatikus, a rendszer kitölti.

Az igényelt támogatási összeget már a kitöltő személynek kell felvennie számjegyekkel, a mezőőrök létszámának megfelelően.

| relem alapadatok           | Támogatás adatok 🛇    |                                          |
|----------------------------|-----------------------|------------------------------------------|
| — Támogatás adat           | tok                   |                                          |
| Örszolgálat<br>Önkormányza | ıt Mezei Örszolgálata | Támogatás típus<br>Fenntartási támogatás |
| Igényelt támogatás ö       | ssszeg 🛇              | Időszak<br>Ft. 2023. II.                 |

A mellékletek panelen tölthetőek fel a támogatáshoz szükséges adatok. Az Új felvitel gomb megnyomásával nyílik meg az újabb és újabb adatok felvitelének lehetősége.

| - | -          | Mellékletek   |                    |                            |                       |
|---|------------|---------------|--------------------|----------------------------|-----------------------|
| 5 | C          | Új felvitel   |                    |                            |                       |
|   |            |               | Melléklet sorszáma | Kapcsolódó foglalkoztatott | Melléklet megnevezése |
|   | $\bigcirc$ | <del>ال</del> | 2                  |                            |                       |
|   | $\bigcirc$ | <del>0</del>  | 1                  |                            |                       |

- Kapcsolódó foglalkoztatott: A mezőőr, akit nyilvántartásba vettek, igazolványszámának látszódnia kell a nevük mellett. Az őrszolgálat mezőőreit egyenként kell felvenni, és feltölteni hozzájuk a velük kapcsolatos kiadások bizonylatait. Azokat a bizonylatokat, amelyek a mezei őrszolgálat egészéhez tartoznak (pl. üzemanyag számla), bármelyik őrhöz feltölthetők, de minden esetben elegendő az egyikükhöz feltölteni azt.
- Melléklet megnevezése: Amit feltöltöttünk a felületre (pl: bizonylat, bérjegyzék stb.) Szövegesen írható be a mezőbe.
- Melléklet állomány: Itt választható ki a feltöltendő fájl (a pénzügyi kiadás bizonylatának szkennelt képe), a fájl feltöltése gomb megnyomásával. A mellékletek sorszámát a rendszer automatikusan kitölti. A Kamara nem tartja nyilván az önkormányzat mezei őrökkel kapcsolatos költségeit, így minden estben elegendő annyi bizonylatot feltölteni, ami az őr/ök vonatkozásában alátámasztja az igényelt támogatási összeget!

| — Mellékletek              |   |
|----------------------------|---|
| Kapcsolódó foglalkoztatott |   |
| M K (SZO01)                | ~ |
| Melléklet megnevezése      |   |
| Bizonylat                  |   |

#### Melléklet sorszáma

2

### Melléklet állomány

#### Névtelen.png

坐

匬

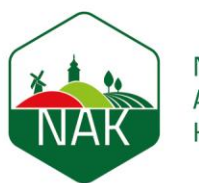

Ha mindezeket kitöltöttük, akkor a melléklet sorszáma, a kapcsolódó foglalkoztatott, valamint a melléklet megnevezése oszlopokat automatikusan feltölti a rendszer a panel feletti táblázatba.

| D Új felvitel |                    |                            |                       |
|---------------|--------------------|----------------------------|-----------------------|
|               | Melléklet sorszáma | Kapcsolódó foglalkoztatott | Melléklet megnevezése |
| 创             | 2                  | MK (SZO01)                 | Bizonylat             |

Amennyiben további mellékletek felvitelére van szükség, a táblázat feletti **D**Újfelvitel ikonra kell kattintani, melynek hatására a részletek mezőcsoport jelenik meg ismét. A feltöltés megtehető a fent leírt lépések ismételt megtételével. A feltölthető mellékletek száma nincs korlátozva.

Az adatok kitöltése után futtassunk egy ellenőrzést!

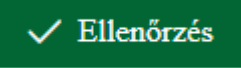

Ha helyesen töltöttük ki az adatokat, akkor kapunk visszaigazoló üzenetet erről:

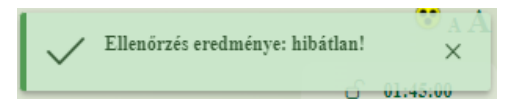

Amennyiben később szeretnénk folytatni az adatok kitöltését, mentsük a kérelmet! Ha kérelmet mentünk, akkor figyeljünk arra, hogy azt ne felejtsük el határidőben benyújtani.

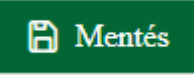

Ha az ellenőrzés futása nem jelez hibát, akkor a kérelmet benyújthatjuk!

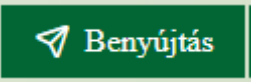

A benyújtott kérelem beérkezik a Kamara megyei igazgatóságának mezőőr ügyintézőjéhez, aki a kérelmet megvizsgálja a feltöltött dokumentumok alapján meghatározza a kifizethető állami hozzájárulás összegét. A hozzájárulási határozat az önkormányzat hivatali kapujára kerül megküldésre.